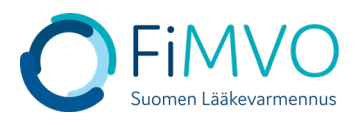

Locations

## NMVS-portaalin käyttöohje: Organisaation toimipisteen luonti

- 1. Kun olet kirjautunut lääkevarmennusjärjestelmän käyttäjäportaaliin <u>https://portal-fi.nmvo.eu</u> pääset luomaan organisaatiolle toimipisteen / toimipisteitä. Jokaisella organisaatiolla on oltava portaalissa vähintään yksi toimipiste, jossa lääkevarmennustoimintoja suoritetaan. Huom! Jokainen erillinen fyysinen toimipiste, jossa suoritetaan varmennustoimintoja, on luotava portaaliin omana toimipisteenään (esim. pää- ja sivuapteekki).
- Huom! Varmistathan, että FiMVOlle on lähetetty käyttölupahakemus, mikäli kyseessä on uusi organisaatio tai olemassa olevalle organisaatiolle tulee perustettavaksi uusi toimipiste, kts. hakemuspohja ja tarkemmat ohjeet FiMVOn verkkosivuilta: <u>https://www.laakevarmennus.fi/jarjestelman-kayttajan-sopimus-fimvon-kanssa-jamuutosilmoitukset</u>.
- 3. Portaalin vasemman puolen valikosta valitaan osio 'Locations' ja siellä klikataan 'Create'.

|                                                                                                  | Medicines Verification Administration Portal                                                                                                    |                                                                                                    |  |  |  |  |
|--------------------------------------------------------------------------------------------------|----------------------------------------------------------------------------------------------------|----------------------------------------------------------------------------------------------------|--|--|--|--|
| Home<br>Users<br>Locations<br>Reports<br>User Roles<br>Client Roles<br>IT Supplier Qualification | CHANGE YOUR PASSWORD It's recommended that you change your password on a regular basis to ensure that your account remains secure. New passwords must be 8 characters long with at least 1 character from the following types: Upper case characters Lower case characters Lower case characters Special Characters I\$%&=+@# Change Password | HELP AND ADVICE         This section of the site contains useful information about how to use the system.         User Management         Endpoint Administration         Reports         There are also details in this section about how can contact the Solidsoft Reply NMVO service Desk |  |  |  |  |
| Change Password<br>Help and Advice<br>Logout                                                     |                                                                                                    |                                                                                                    |  |  |  |  |
| Home                                                                                             | Home - Locations  Medicines Verification Administration Porta  Locations  Create Location Name                                                                                                    | Show Locations With Proposed Changes Only  Address                                                                                                    |  |  |  |  |

All 🔻

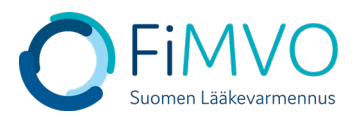

| 4. | Täytä aukeavaan ikkunaan kaikki toimipisteen tietokentät huolellisesti ja klikkaa lopuksi |
|----|-------------------------------------------------------------------------------------------|
|    | ''Create''.                                                                               |

|                 | Add Location | × |
|-----------------|--------------|---|
| * Location Name |              |   |
| Address         |              |   |
| City            |              |   |
| * Postal Code   |              |   |
|                 |              |   |
|                 | Create Close |   |

- Location Name: Toimipisteen virallinen / kaupallinen nimi kokonaisena. Huom! Kirjoita nimi mahdollisimman selkeästi, esim. 'Kaupungin 1. sivuapteekki' tai 'Yhtiön nimi + kaupungin nimi, jossa toimipiste sijaitsee'. Pakollinen kenttä.
- Address: Toimipisteen täydellinen katuosoite.
- City: Toimipisteen kaupunki.

Home > Locations

- Postal Code: Toimipisteen postinumero. Pakollinen kenttä.
- Järjestelmä luo tallennuksen jälkeen automaattisesti toimipisteelle yksilöidyn tunnuksen, jota ei pääse muokkaamaan (''Location Id'').
- 5. Toimipisteen tietojen tallentamisen jälkeen se ilmestyy taulukkoon tilassa 'Pending'. Toimipisteen tallennuksesta on lähtenyt automaattisesti viesti FiMVOlle, joka käy hyväksymässä uuden toimipisteen. Hyväksynnän jälkeen toimipisteen tila on 'Active' ja organisaation pääkäyttäjä saa tästä automaattisen sähköpostin (kts. toinen kuva alla).

| Medicines vernication Administration Portai |               |                               |         |             |         |  |  |
|---------------------------------------------|---------------|-------------------------------|---------|-------------|---------|--|--|
| Locations                                   |               |                               |         |             |         |  |  |
| Create                                      |               |                               |         | 1           | 🗱 All 👻 |  |  |
| Location Id                                 | Location Name | Address                       | Status  | # Equipment | Actions |  |  |
|                                             |               |                               | All 🕶   |             |         |  |  |
| a2d9df3f-7135-4103-9fb1-204abc              | Toimisto 1    | Katuosoite 1, Helsinki, 00100 | Pending |             | 1       |  |  |

**Medicines Verification Administration Portal** 

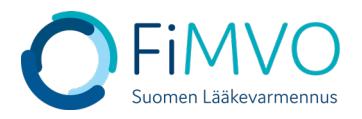

## [IQE1] National Medicines Verification System (NMVS) Location Approved

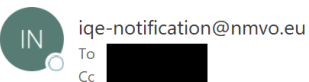

Dear user.

The location for your organisation with name 'Toimisto 1' and ID 'a2d9df3f-7135-4103-9fb1-204abc53f009' has been approved by FiMVO.

The location details:

| Name        | Toimisto 1   |
|-------------|--------------|
| Address     | Katuosoite 1 |
| City        | Helsinki     |
| Postal Code | 00100        |

Regards, Solidsoft Reply Support Team

This is an automated message - please do not reply directly to this email.

6. Kun FiMVO on hyväksynyt toimipisteen, tulee organisaation pääkäyttäjän luoda vielä varmennusjärjestelmän tunnistetiedot, jotka käyttäjän IT-toimittajan on otettava käyttöön asiakasjärjestelmässä, jotta rajapinta lääkevarmennusjärjestelmään saadaan aktivoitua. Klikkaa 'Equipment List' -taulukon yläpuolella olevaa painiketta ''Create'' aloittaaksesi varmennusjärjestelmän teknisten tunnistetietojen luonnin ko. toimipisteelle.

|                          |                                      | Testitoimipaikka 1 |        |                 | ×       |
|--------------------------|--------------------------------------|--------------------|--------|-----------------|---------|
| Location Id              | Scfdce02-8fc2-49d9-8d0c-40bae662d601 |                    |        |                 |         |
| * Location Name          | Testitoimipaikka 1                   |                    |        |                 |         |
| Address                  | Katuosoite 1                         |                    |        |                 |         |
| City                     | Helsinki                             |                    |        |                 |         |
| * Postal Code            | 00100                                |                    |        |                 |         |
| Legitimacy Information 👔 |                                      |                    |        |                 |         |
| Equipment List           |                                      |                    |        |                 | 🌣 All - |
| Equipment ld             | Client Id                            | Client Role        | Status | Equipment Actio | Secrets |
|                          |                                      | All 🕶              | All 🕶  |                 |         |

- 7. Equipment Id: Syötä toimipisteessä käytössä olevan IT-järjestelmän/apteekkijärjestelmän nimi
- 8. Client Role: valitse pudotusvalikosta arvo 'Full Access' => HUOM! Tämä arvo täytyy aina valita, jotta varmennustoiminnot tulevat toimimaan, kts. alla oleva kuva. Järjestelmä ei anna luoda tunnistetietoja, kunnes arvo on valittu.

3

☺ \

6

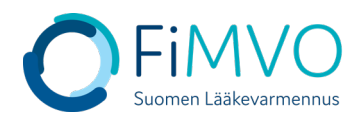

| Create Client Equipment          |                                                                                                    | ×     |
|----------------------------------|----------------------------------------------------------------------------------------------------|-------|
| * Equipment Id                   | Apteekkijärjestelmän nimi                                                                                     |       |
| * Client Roles                   | Full Access () ×                                                                                              | x   ~ |
| Full Access: Role with all avai  | able permissions assigned                                                                                     |       |
|                                  | Create Close                                                                                                  |       |
|                                  |                                                                                                    |       |
|                                  | Create Client Equipment                                                                                       | ×     |
| * Equipment Id                   | Create Client Equipment                                                                                       | ×     |
| * Equipment Id<br>* Client Roles | Create Client Equipment          Apteekkijärjestelmän nimi         Select         Client Roles can't be empty | ×     |
| * Equipment ld<br>* Client Roles | Create Client Equipment<br>Apteekkijärjestelmän nimi<br>Şelect<br>Client Roles can't be empty.                | ×     |

- 9. Klikkaa "Create" varmennusjärjestelmän teknisten tunnistetietojen luomiseksi ko. toimipisteelle, kun olet antanut molemmat tiedot.
- 10. Asiakasjärjestelmän tunnistetiedot koostuvat teknisestä tunnuksesta (''Client Id'') ja salasanasta (''Client Secret''). Nämä tunnistetiedot on otettava talteen ja toimitettava omalle IT-toimittajalle sovitulla tavalla, esim. sähköpostilla, jotta lääkevarmennusjärjestelmän rajapinta voidaan ottaa käyttöön käyttäjän omassa ITjärjestelmässä. Tärkeä huomautus: salasana näytetään varmennusjärjestelmän käyttäjäportaalissa vain KERRAN. Suosittelemme, että tunnus ja salasana kopioidaan leikepöydälle tekstimuodossa kyseisten kenttien oikealla puolella olevasta toimintopainikkeesta 'Copy to clipboard' ja liitetään tekstimuodossa esimerkiksi sähköpostiin, joka lähetetään IT-toimittajalle. Emme suosittele kuvaruutukaappauksen käyttöä mahdollisten kirjoitusvirheiden riskin vuoksi.

4

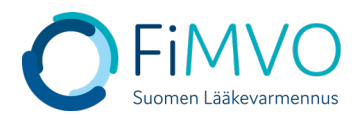

|                         | Primary Equipment Client Credentials                                                      | ×       |             |
|-------------------------|-------------------------------------------------------------------------------------------|---------|-------------|
| These Client Credential | s will be shown one time on the screen! Please copy them to configure your client system! |         |             |
| Equipment Id            | Apteekkijärjestelmän nimi                                                                 |         |             |
| Client Id               | 6471c68e-9f10-4c63-b7de-d2b8b95d9ac9                                                      | L .     |             |
| Client Secret           | 17cbe69a-ff87-46ca-bb5e-811f27739dfa                                                      |         |             |
|                         | Close                                                                                     | Copy to | o clipboard |

Kun tunnistetiedot on kopioitu ja otettu talteen, sulje ikkuna klikkaamalla ''Close''.

HUOM! Tunnistetiedot ovat luottamuksellisia, eikä niitä saa jakaa kenenkään osapuolen kanssa, joka ei ole suoraan yhteydessä oman IT-järjestelmän kanssa. Mikäli salasana vahingossa häviää ennen tietojen toimitusta IT-toimittajalle tai epäilet sen joutuneen vääriin käsiin, ole yhteydessä FiMVOon lisäneuvontaa varten: <u>nmvs@fimvo.fi</u>.

11. Toista edellä kuvatut vaiheet 3-11 jokaisen samaan organisaation kuuluvan toimipisteen osalta, mikäli kyseisissä toimipisteissä suoritetaan lääkevarmennustoimintoja. Mikäli tarvitset tukea, voit olla yhteydessä FiMVOon (<u>nmvs@fimvo.fi</u>).